## HALLANZ SPENDENLAUF 2020

## ACTIONBOUND

# TPPS

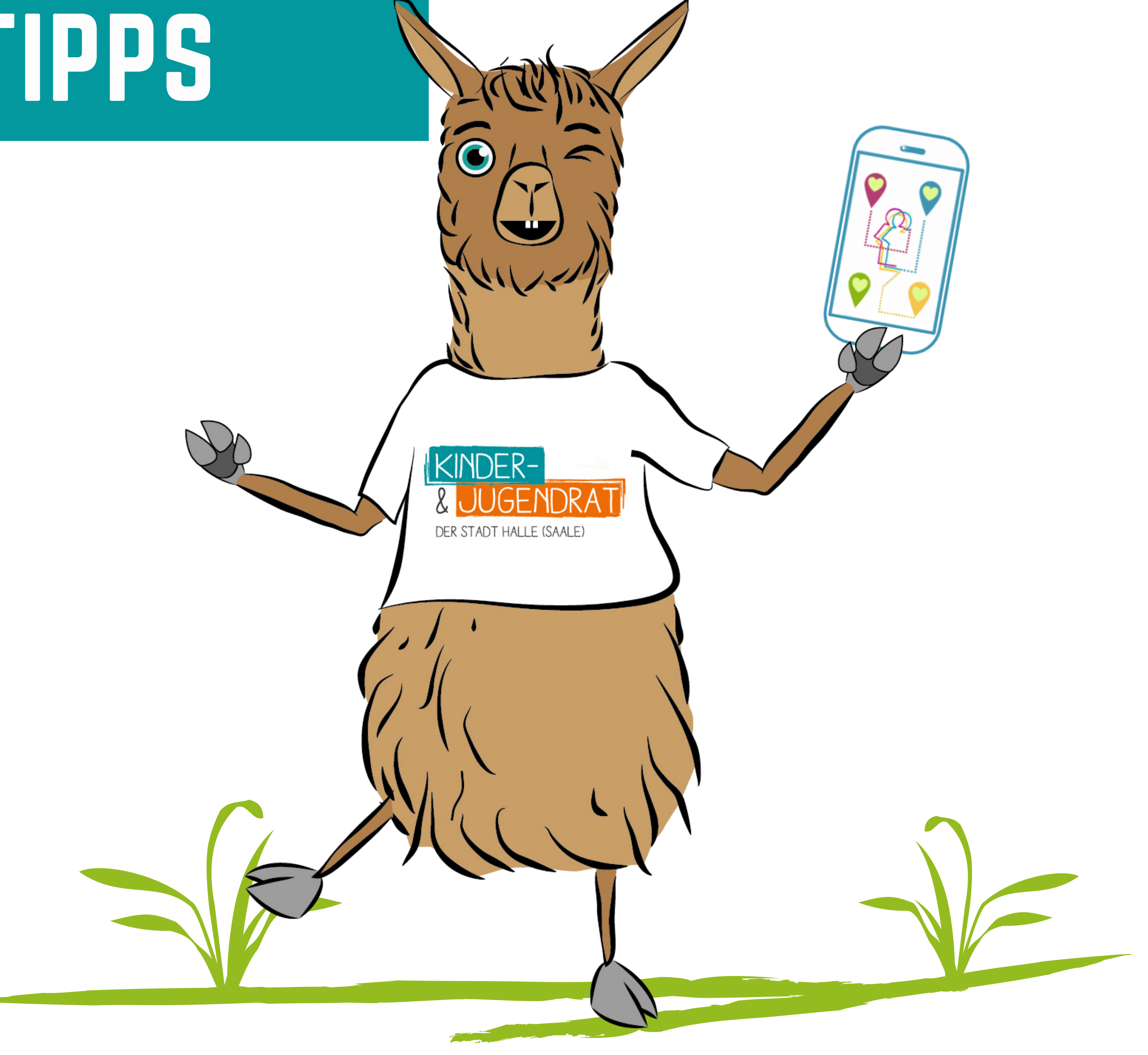

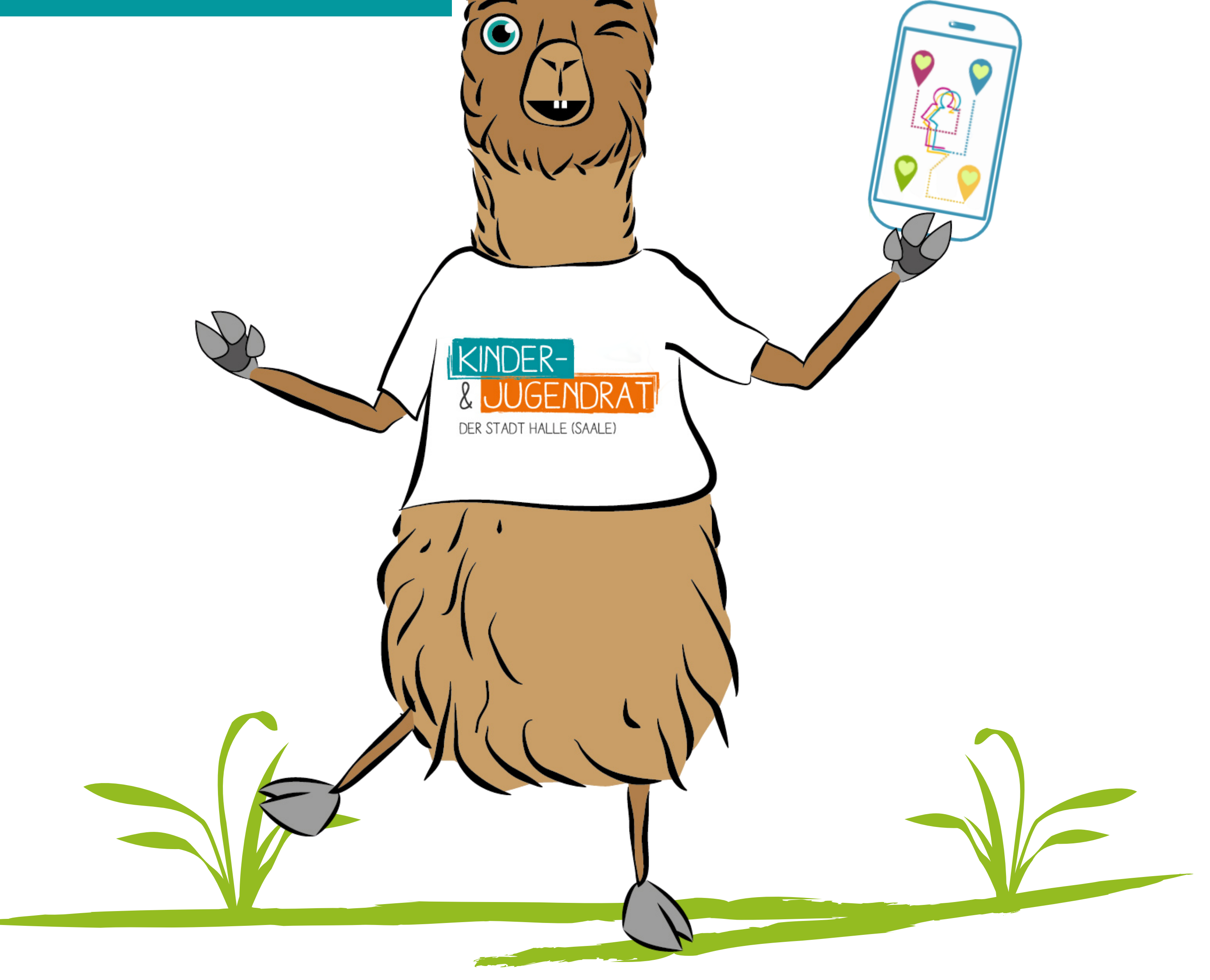

Zu Beginn ladet ihr euch die Actionbound-APP herunter. Keine Sorge, die APP ist natürlich kostenlos.

Wenn ihr die APP heruntergeladen habt, öffnet sie und klickt anschließend auf den **"CODE SCANNEN"-**Button. Scannt den QR-Code der gewünschten Tour.

Nun wird euch die sogenannte *Bound-Page* angezeigt. Hier habt ihr auch die Möglichkeit die Tour vorab im WLAN -Netz herunterzuladen: Klickt dafür einfach auf den "**Bound herunterladen**"-Button. Wenn ihr den Bound vorab nicht herunterladen möchtet, dann klickt gleich auf den "**Start**"-Button.

Super, jetzt kann es auch schon losgehen !

Denkt euch einen coolen Team-Namen aus und schreibt ihn in das entsprechende Feld. Füllt auch gerne die freien Felder darunter mit euren (Spitz-)Namen aus.

Hallo! Ich bin NiLaMa und bin das Maskottchen des Kinderund Jugendrats. Ich verrate euch hier ein paar Tipps & Tricks über die Actionbound-APP Nutzung und deren Funktionen.

DER STADT HALLE (SAALE

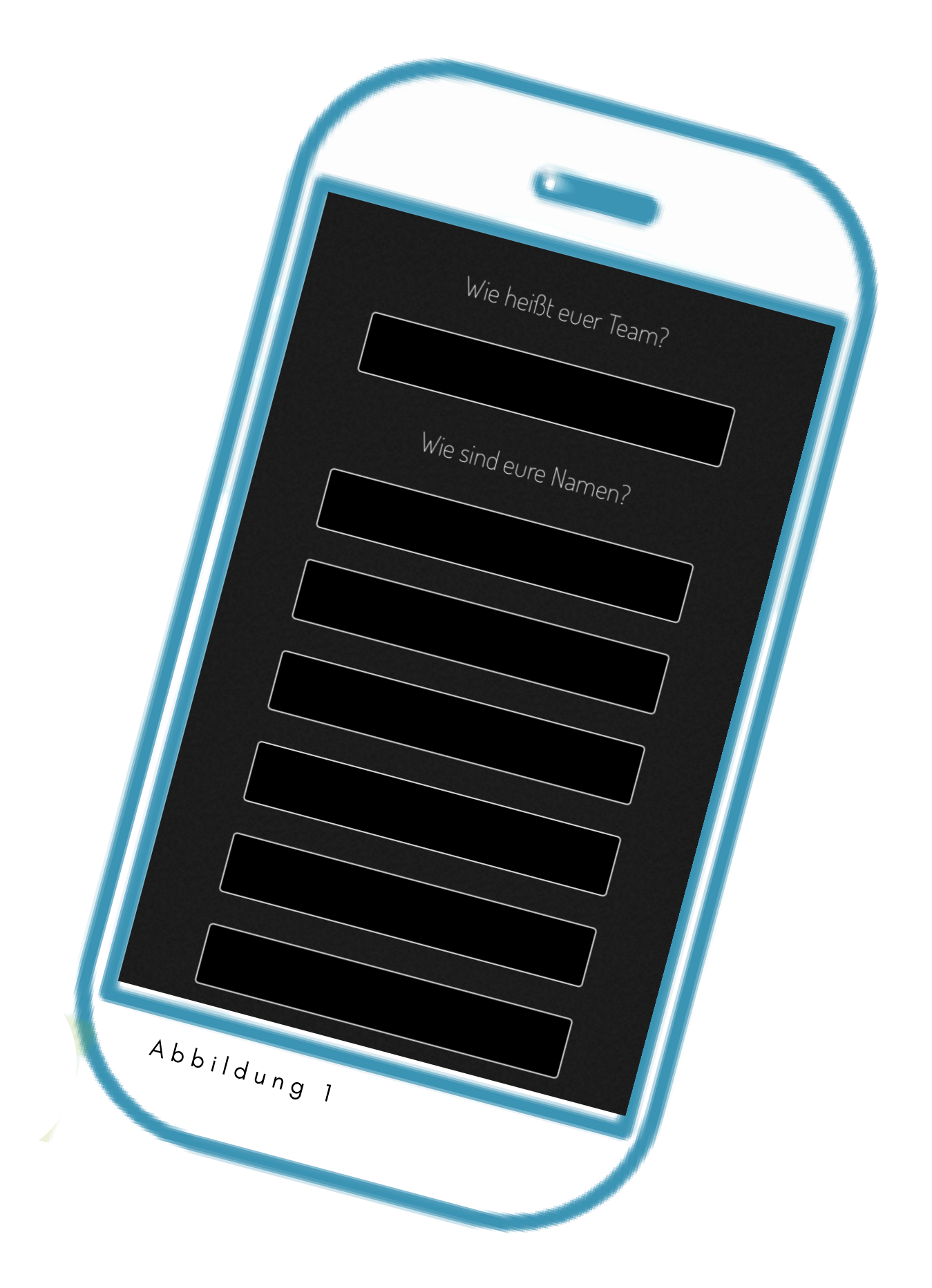

### Danach kann es schon losgehen und ihr könnt den ersten spannenden Ort entdecken.

Klickt hier , um auf das **nächste Ziel** in der Karte zu zoomen.

#### Klickt hier , um auf euren **aktuellen Standort** in der

& JUGENDRAT DER STADT HALLE (SAALE)

Karte zu zoomen.

ORT FINDEN 

 max. 100 Punkte

 max. 100 Punkte
 Am nächsten Ort ist Durchatmen angesagt und vieleicht auch die ein oder andere künstlerischkulturelle Inspiration.
 Aktuelle Entfernung vom Ziel: 539 m.
 Überspringen

let © OpenStreetMap

Ihr könnt euren aktuellen

Abbildung 2

Standort und das nöchste Ziel herausfinden, indem ihr heranzoomt. Außerdem könnt ihr die Karte jederzeit vergrößern und verkleinern.

Klickt hier, um die Karte zu vergrößern.

> Der blaue Punkt zeigt euren aktuellen Standort an.

Dieses Symbol zeigt euer nächstes Ziel an. Ihr könnt in diesen Feldern auch auf und ab scrollen.

Achtet bittet darauf, dass euer Handy oder Tablet genügend Akkuladung hat.

Natürlich könnt ihr auch jederzeit eine Pause machen, eure Tour bleibt in der APP dabei auf dem aktuellen Stand.

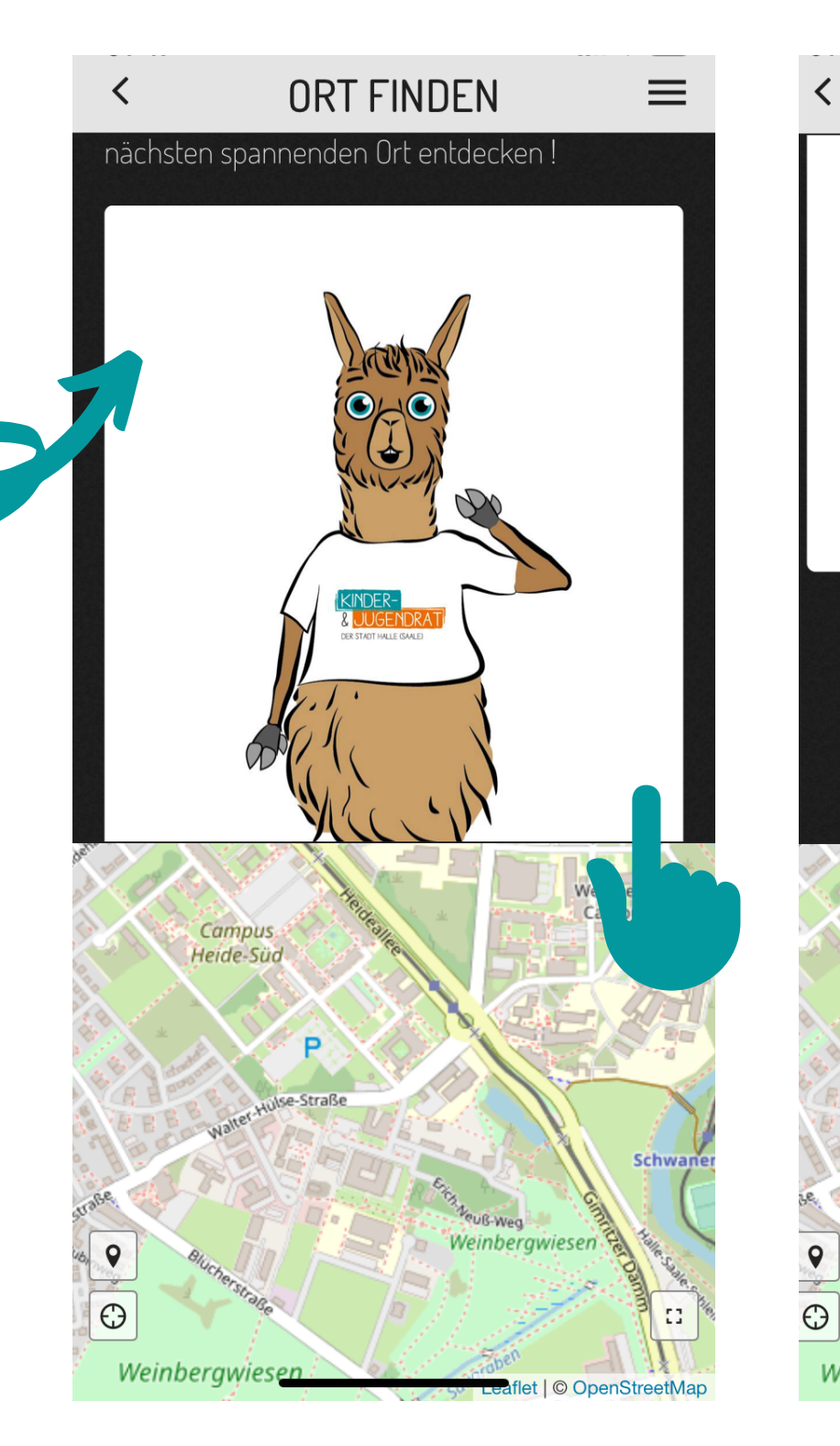

Abbildung 3

Abbildug 4

Campus

**ORT FINDEN** 

Aktuelle Entfernung vom Ziel: 2399 m

Überspringen

Q

Am Ende der Route könnt ihr zudem ein WLAN-Netz aufsuchen, um eure Inhalte zu uploaden.

Ich hoffe die Tipps & Tricks helfen euch dabei, unsere Stadt zu entdecken. Ich wünsche euch ganz viel Spaß ! Bis bald und bleibt gesund, euer NiLaMa.

#### Abbildung 3 und 4 - Eigener Screenshot aus der Actionbound-APP; Stand: 31.08.2020

HALLIANZ

für Vielfalt